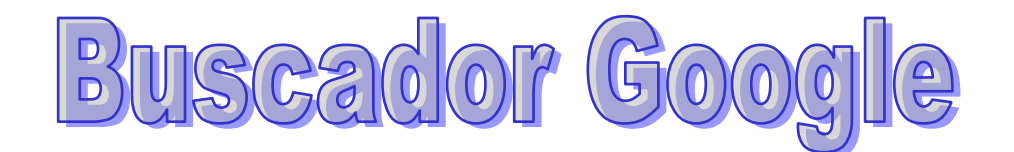

O endereço **www.google.com.br** é um buscador que foi fundado por Larry Page e Sergey Brin, dois estudantes Ph.D de Stanford em 1998. É uma ferramenta de busca que possibilita acesso a mais de 1,3 bilhões de páginas que dão acesso a diversos conteúdos de textos e imagens de vários sites inclusos no arquivo de informações do buscador. Para pesquisar, é só preencher o campo de pesquisa e clicar no botão pesquisa google.

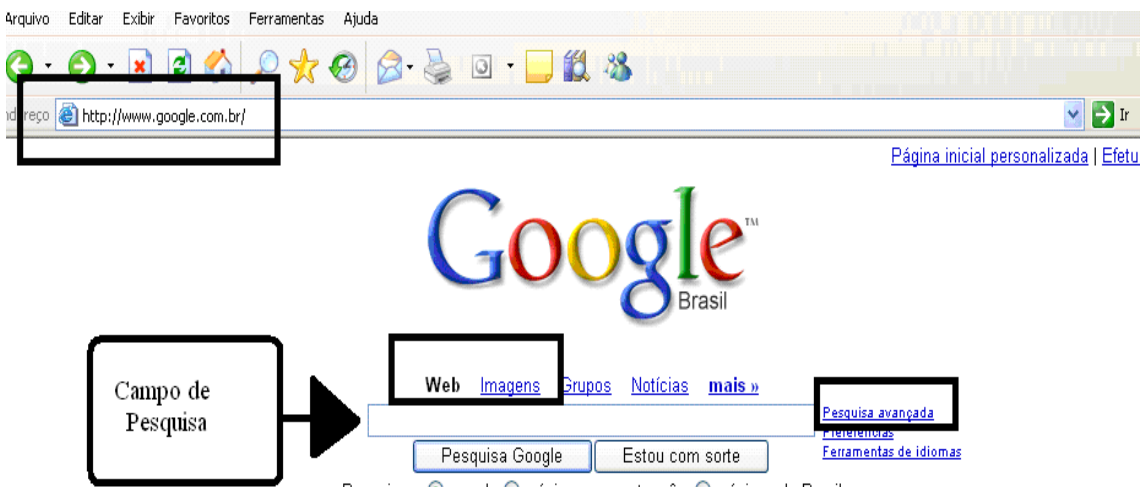

Pesquisar: 💿 a web 🔿 páginas em português 🔘 páginas do Brasil

Existem alguns procedimentos que contribuem para que a pesquisa seja mais rápida, objetiva e precisa, tais como:

| Caracter(es)<br>w                                          | <b>Atitude</b><br>Procura uma exata<br>seqüência de caracteres | <b>Exemplo</b><br>"Educação para deficientes<br>mentais" |
|------------------------------------------------------------|----------------------------------------------------------------|----------------------------------------------------------|
| *                                                          | Procura qualquer página<br>que tenha tal<br>especificação      | Memória*curiosidades                                     |
| ``″ e *                                                    | Podem ser misturados                                           | "Educação<br>infantil"*favelas                           |
| +                                                          | Significa OU                                                   | Elearning+blearning                                      |
| -                                                          | Tira um determinado<br>termo                                   | Ensino fundamental-mec                                   |
| Nome do arquivo<br>filetype:nome da<br>extensão do arquivo | Permite especificar o<br>tipo de arquivo                       | Paulo Freire filetype:ppt                                |

Após conhecer as instruções anteriores basta partir para a "caçada". O site do Google é muito utilizado para pesquisa de arquivos de texto, apresentação e imagem, além de possuir o recurso de Pesquisa Avançada.

Em Pesquisa Avançada é possível filtrar a pesquisa informando a palavra ou expressão que deseja ou não encontrar, quantidade de resultados, idioma, data, tipo do arquivo e até página específica. Após especificar todos os critérios de pesquisa basta clicar em Pesquisa Google.

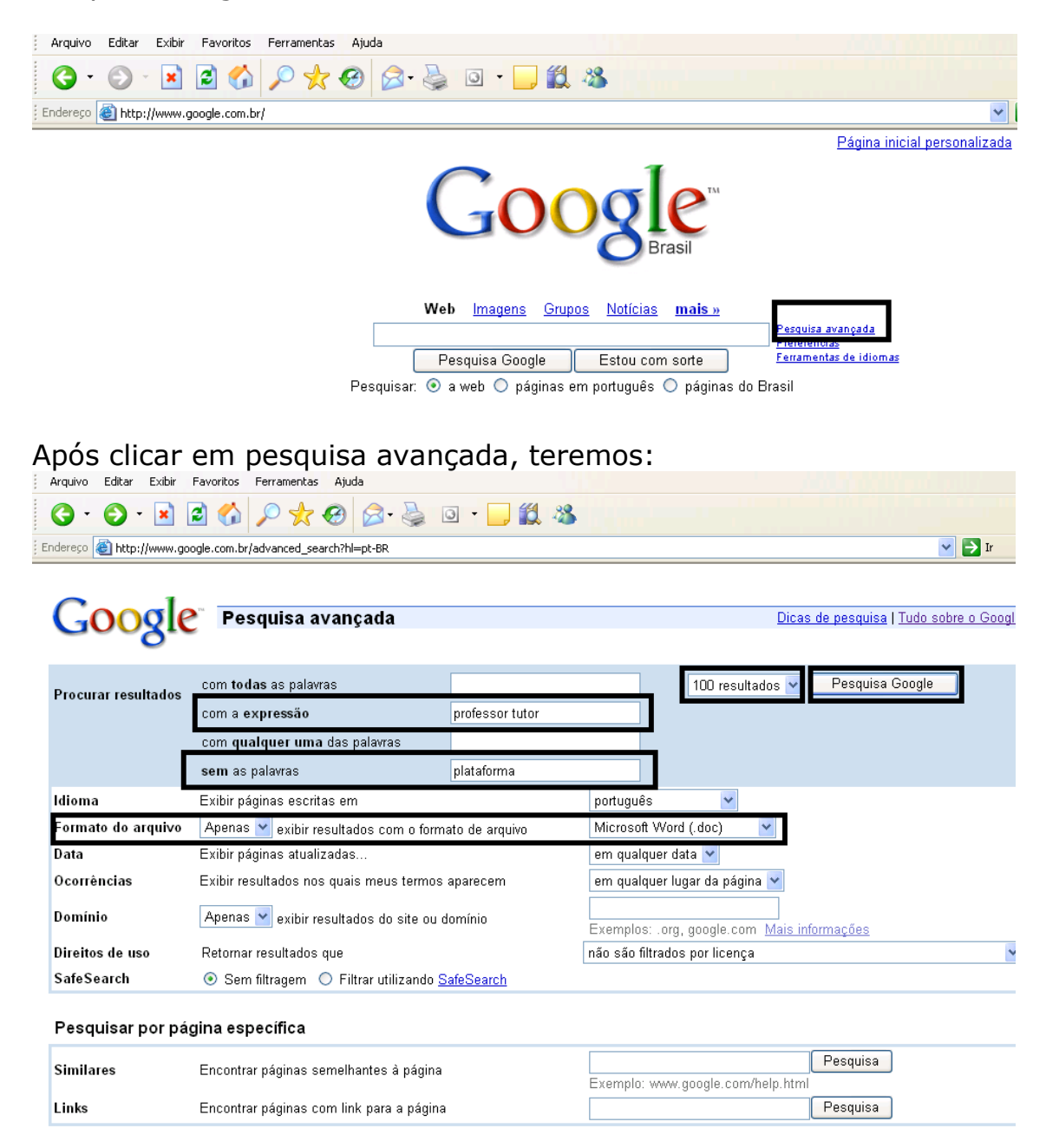

Através da página inicial do Google, na opção Web realiza-se a pesquisa dos arquivos de texto e apresentação. Basta digitar o assunto de interesse, clicar em Pesquisa Google e selecionar o arquivo desejado.

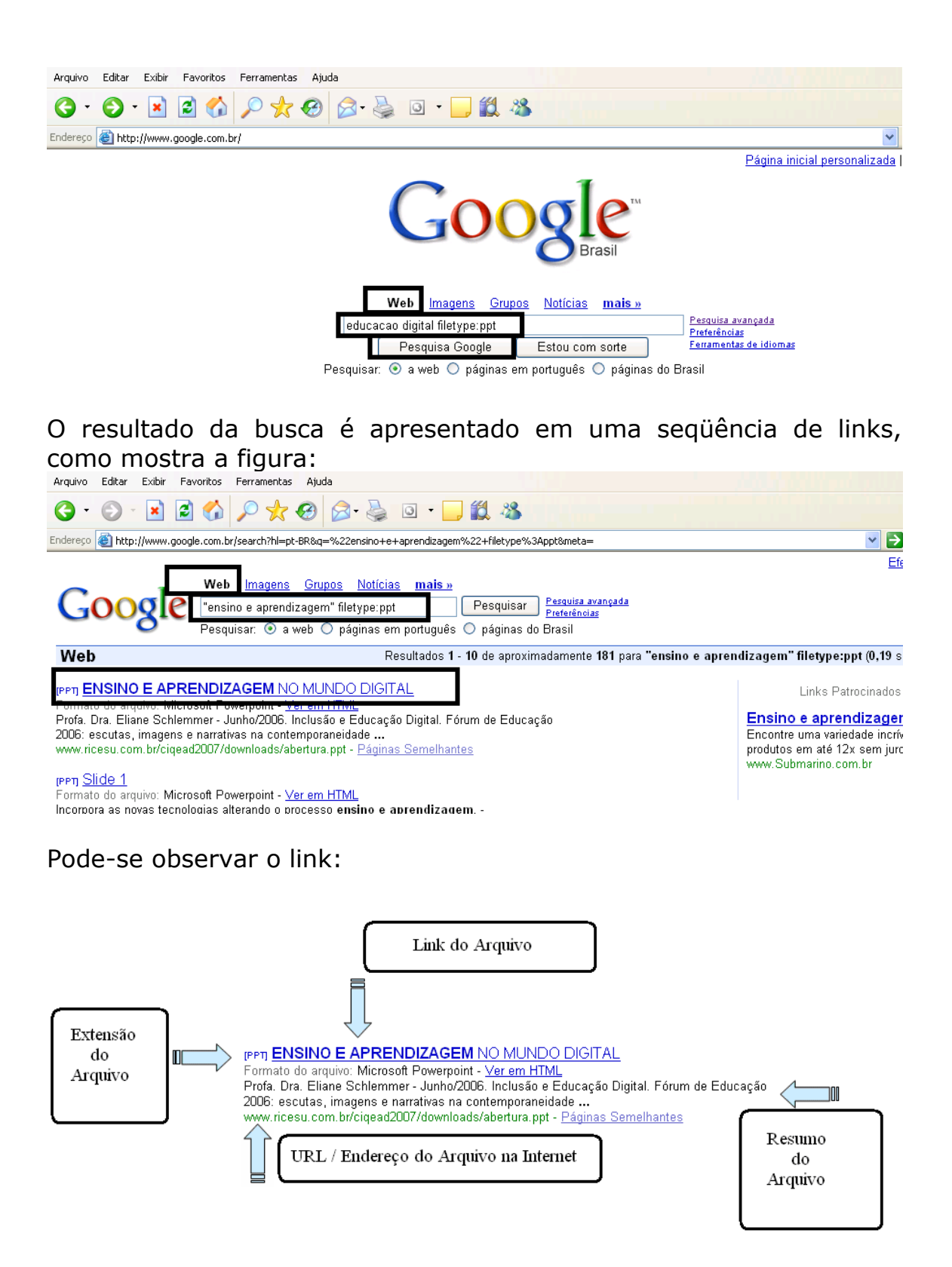

Clique no link do arquivo para entrar. Há alguns links de pesquisa que ao serem clicados mostram uma caixa com as opções Abrir, Salvar e Cancelar. A opção Abrir permite que o arquivo seja aberto temporariamente, a opção Cancelar faz com que não haja continuidade na abertura do arquivo e a opção Salvar possibilita armazenar o arquivo em seu computador.

| Download o                                          | le Arquivo                                                                                                    | X |  |  |
|-----------------------------------------------------|----------------------------------------------------------------------------------------------------|---|--|--|
| Deseja sa                                           | lvar ou abrir este arquivo?                                                                                                    |   |  |  |
|                                                     | Nome: abertura.ppt<br>Tipo: Apresentação do Microsoft PowerPoint, 1,25 MB<br>De: www.ricesu.com.br                                                                                               |   |  |  |
|                                                     | Abrir Salvar Cancelar                                                                                                    |   |  |  |
| Sempre perguntar antes de abrir arquivos deste tipo |                                                                                                    |   |  |  |
|                                                     | nbora arquivos provenientes da Internet possam ser úteis, alguns<br>quivos podem danificar seu computador. Se você não confiar em<br>la origem, não abra pem salve este arquivo. Qual é o risco? |   |  |  |

Na opção Salvar o arquivo pode ser salvo em alguma pasta ou local já existente ou é possível criar uma Nova Pasta para que o mesmo seja armazenado.

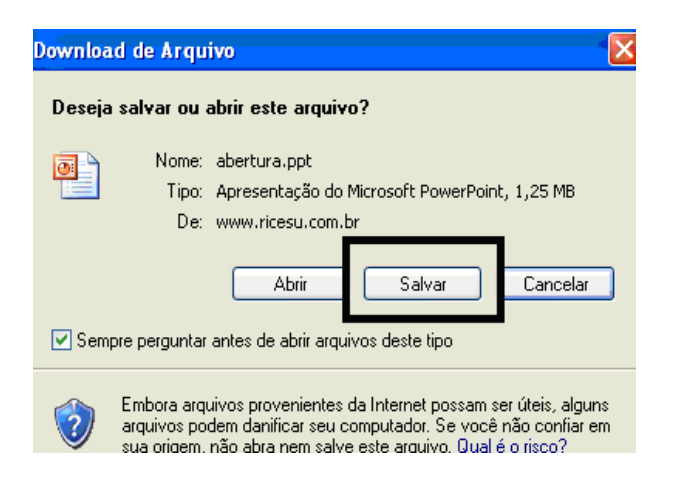

Pode-se escolher o local onde o arquivo será salvo, como mostrado na figura abaixo:

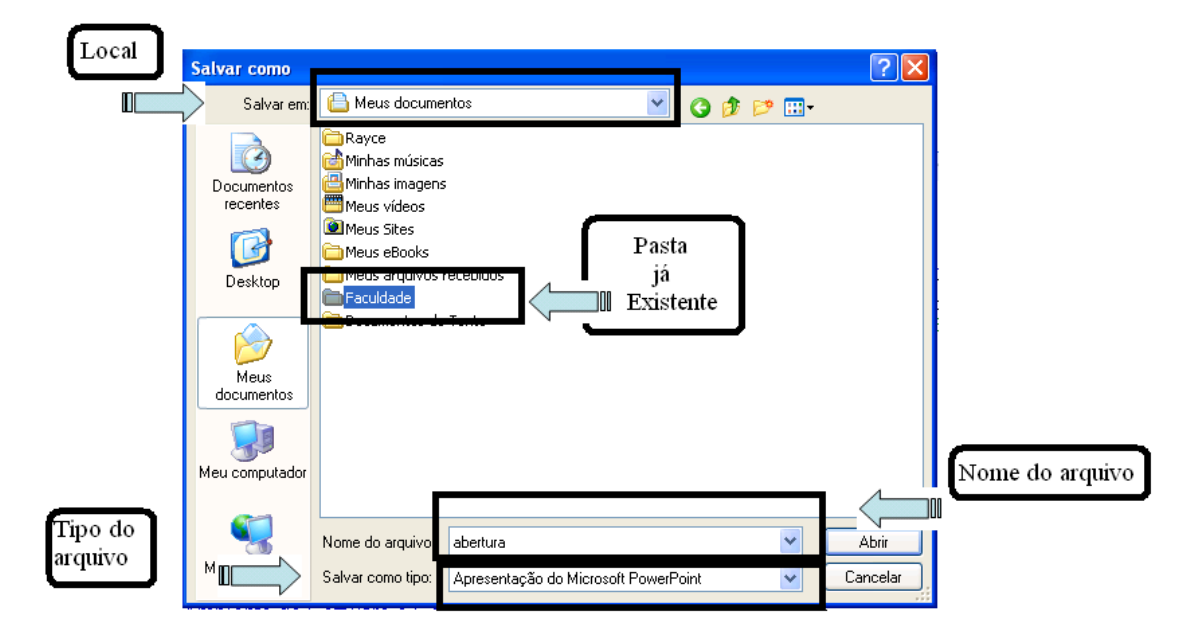

Em casos que for preciso criar uma Nova Pasta, clique com o botão direito do mouse em um espaço vazio da caixa do local desejado e selecione a opção: Novo > Pasta. A nova pasta aparecerá no final da lista de pastas já existentes. Dê a ela um nome e sempre que necessário salvar algum arquivo dentro dela basta procurá-la no local onde a mesma está criada.

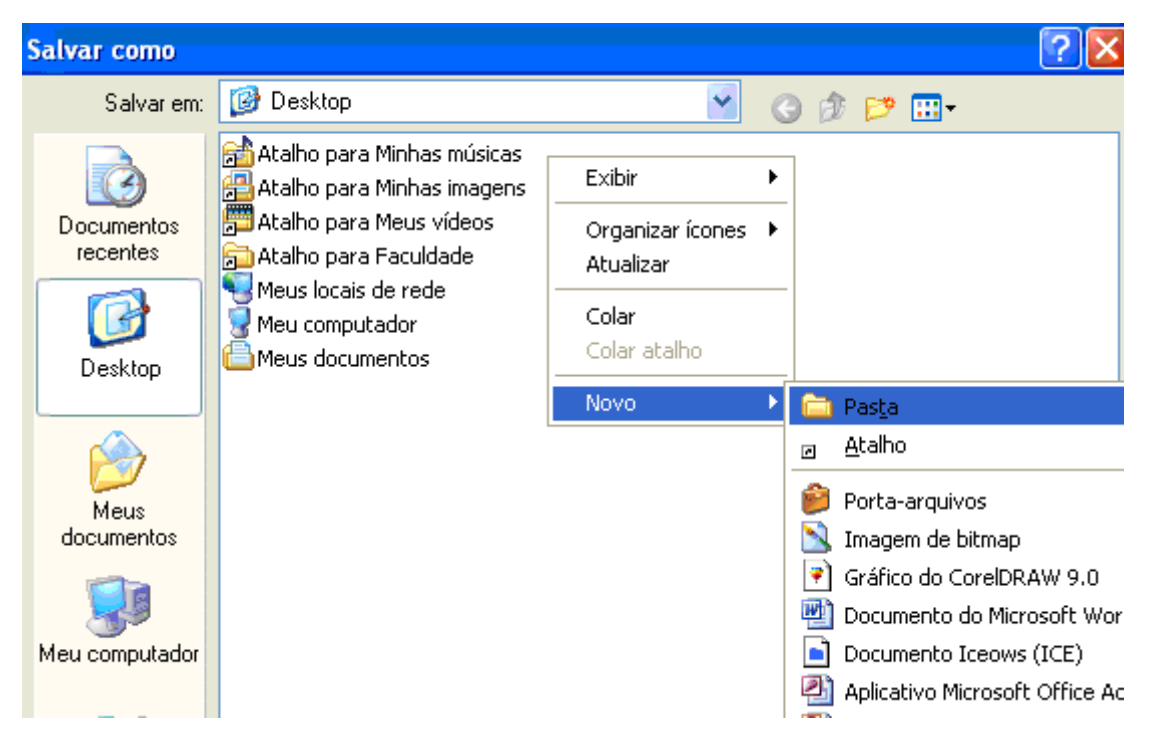

## Na figura abaixo, a pasta foi criada:

| Salvar como                                                                          |                                                                                                    |                                                                         |        |      |   |       | ? 🛛      |
|--------------------------------------------------------------------------------------|----------------------------------------------------------------------------------------------------|-------------------------------------------------------------------------|--------|------|---|-------|----------|
| Salvar em:                                                                           | 🞯 Desktop                                                                                                    |                                                                         | *      | G    | Ø | • 🖭 对 |          |
| Documentos<br>recentes<br>Desktop<br>Desktop<br>Meus<br>documentos<br>Meu computador | Atalho para Min<br>Atalho para Min<br>Atalho para Mer<br>Atalho para Fac<br>Meus locais de r<br>Meu computado<br>Meus document<br>Nova pasta | has músicas<br>has imagens<br>us vídeos<br>:uldade<br>rede<br>or<br>.os |        |      |   |       |          |
|                                                                                      | Nome do arquivo:                                                                                                    | abertura                                                                |        |      |   | *     | Abrir    |
| Meus locais de<br>rede                                                               | Salvar como tipo:                                                                                                    | Apresentação do Microsoft                                               | PowerP | oint |   | *     | Cancelar |

Na próxima figura, a pasta já tem nome, conforme o procedimento descrito acima.

| Local | Salvar como                                                                          |                                                                                                    |                                                                      |         | ? 🛛          |
|-------|--------------------------------------------------------------------------------------|----------------------------------------------------------------------------------------------------|----------------------------------------------------------------------|---------|--------------|
|       | Salvaren:                                                                            | 🞯 Desktop                                                                                                    | ×                                                                    | G 🕸 🖻 🖽 | <del>.</del> |
|       | Documentos<br>recentes<br>Desktop<br>Desktop<br>Meus<br>documentos<br>Meu computador | Atalho para Min<br>Atalho para Min<br>Atalho para Meu<br>Atalho para Fac<br>Meus locais de r<br>Meu computado<br>Meus document<br>Pesquisas | has músicas<br>has imagens<br>us vídeos<br>ruldade<br>ede<br>r<br>os | ]       |              |
|       | <b>S</b>                                                                             | Nome do arquivo:                                                                                                    | abertura                                                             | *       | Salvar       |
|       | Meus locais de<br>rede                                                               | Salvar como tipo:                                                                                                    | Apresentação do Microsoft PowerPo                                    | oint 💌  | Cancelar     |

No exemplo abaixo se procura um arquivo de apresentação com o tema ensino e aprendizagem:

| Arquivo Editar Exibir Favoritos Ferramentas A                                                                                                    | Ajuda                                                                                                    |                                                                                                    |
|----------------------------------------------------------------------------------------------------|----------------------------------------------------------------------------------------------------|----------------------------------------------------------------------------------------------------|
| G · 🕤 · 🖹 🖻 🏠 🔎 🛧 🤄                                                                                                    | ) 🔗 è 🍓 🛛 · 🖵 🏭 🖓                                                                                                    |                                                                                                    |
| Endereço 🕘 http://www.google.com.br/search?hl=pt-BR8                                                                                                    | %q=%22ensino+e+aprendizagem%22+filetype%3Appt&meta=                                                                                                    | <b>*</b>                                                                                                    |
| Google <sup>Web</sup> Imagens Gr<br>"ensino e aprendizage<br>Pesquisar: () a web                                                                                                    | upos Notícias mais.»<br>m" filetype:ppt Pesquisar Preferências<br>Download de Arquivo                                                                                                    |                                                                                                    |
| Web                                                                                                    | Deseja salvar ou abrir este arquivo?                                                                                                    | e aprendizagem" filetype:ppt (0,                                                                                   |
| (PPT) ENSINO E APRENDIZAGEM NO MI<br>Formato do arquivo: Microsoft Powerpoint - <u>Ver er</u><br>Profa. Dra. Eliane Schlemmer - Junho/2006. Inclu<br>2006: escutas, imagens e narrativas na contempo<br>www.ricesu.com.br/cigead2007/downloads/abertu<br>(PPT] <u>Fórum Permamente de Desafios do 1</u><br>Formato do arquivo: Microsoft Powerpoint - <u>Ver er</u><br>Ensino e Aprendizagem e as TIC's; Para fazer<br>fator negativo que "atrapalha" o processo de ensir<br>www.cofi.unicamp.br/foruns/magis/evento1/EDILE | Nome: abertura.ppt         Tipo: Apresentação do Microsoft PowerPoint, 1,25 MB         De: www.ricesu.com.br         ▲brir       Salvar         Cancelar         ✓ Sempre perguntar antes de abrir arquivos deste tipo         Embora arquivos provenientes da Internet possam ser úteis, alguns arquivos podem dantificar seu computador. Se vorê pão confiar em | Links Patrocina<br>Ensino e aprendiza<br>Encontre uma variedade<br>produtos em até 12x ser<br>www.Submarino.com.br |
| реп <u>APLICAÇÃO DA PEDAGOGIA CRÍT</u>                                                                                                    | sua origem, não abra nem salve este arquivo. <u>Qual é o risco?</u>                                                                                                    |                                                                                                    |

Para pesquisar imagens é preciso selecionar a opção imagem, digitar o tema desejado e clicar em Pesquisar imagem. É possível especificar o tamanho das imagens que você quer que apareça. Clicando na imagem você entrará no site em que a imagem selecionada se encontra, basta clicar novamente na imagem que estará na parte superior da tela ou clicar na opção Ver a imagem no tamanho original. Para salvar a imagem basta seguir as mesmas orientações dadas no anteriormente para salvar arquivos de texto, porém selecionando a opção Salvar Imagem Como após clicar na mesma com o botão direito do mouse e salvá-la no local desejado.

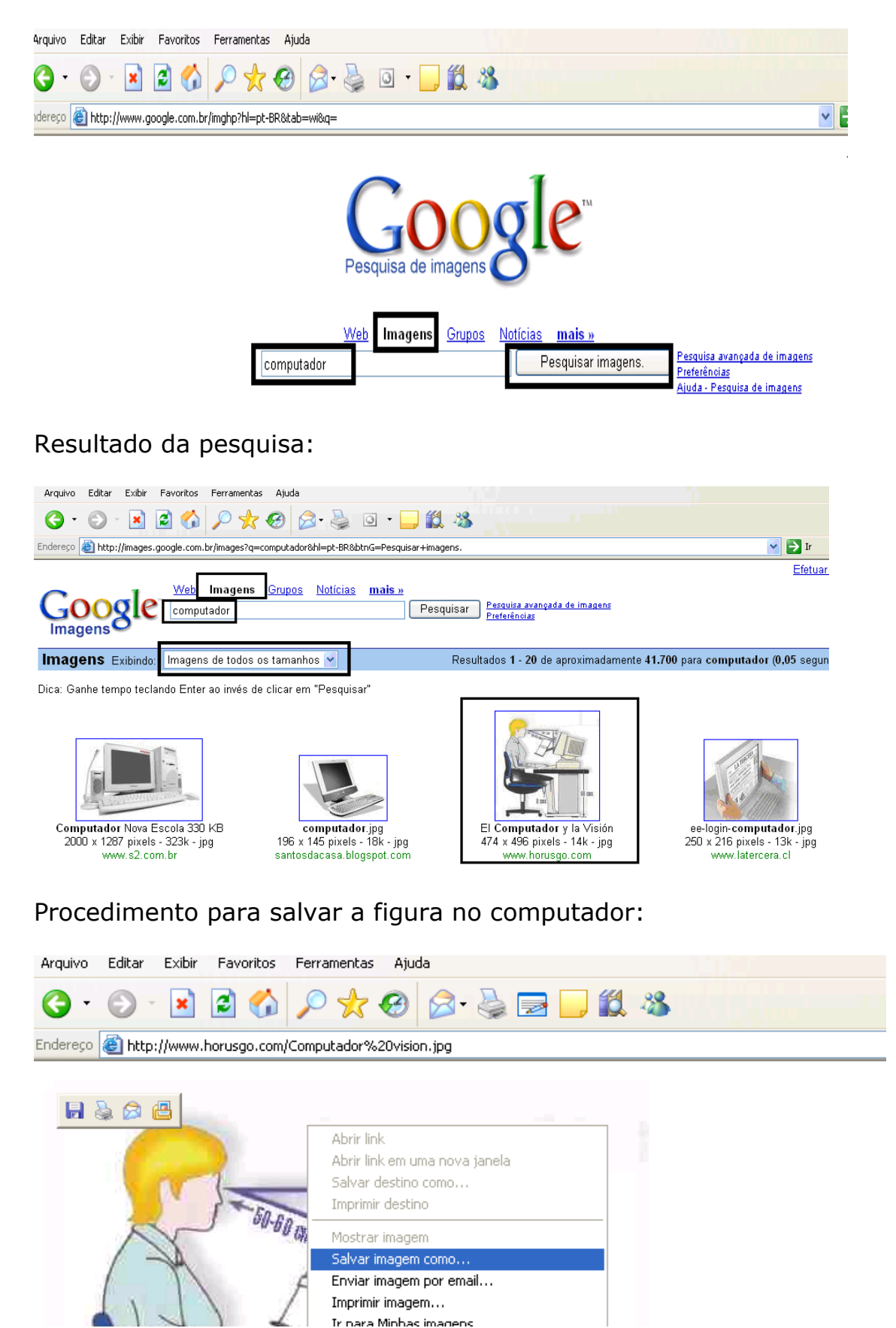

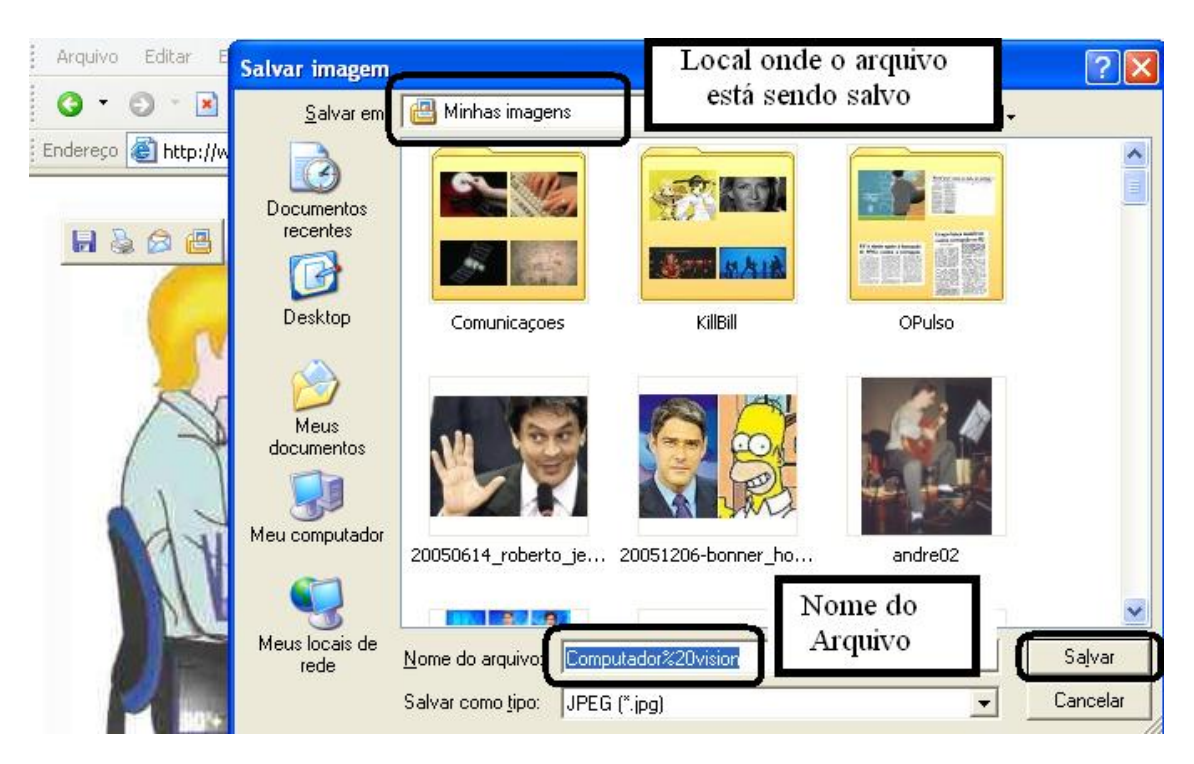

Selecionando o local onde será salva a figura:

Outra forma de salvar a imagem é selecioná-la Copiar (ctrl+c) e depois Colar (ctrl+v) no local de destino, sempre com o botão direito do mouse.

| Arquivo    | Editar     | Exibir  | Favoritos    | Ferramentas  | Ajuda         |
|------------|------------|---------|--------------|--------------|---------------|
| <b>G</b> - | $\bigcirc$ |         | 2 🏠          | 🔎 🧙          | 😌 🍛 🔜 🔜 🎎 🚳   |
| Endereço   | 🕘 http:    | //www.H | norusgo.com/ | Computador%2 | 20vision. jpg |
|            |            |         |              |              |               |

| Abrir link<br>Abrir link em uma nova janela<br>Salvar destino como<br>Imprimir destino                                                                                               |
|----------------------------------------------------------------------------------------------------|
| Mostrar imagem<br>Salvar imagem como<br>Erviar imagem por email<br>Imprimir imagem<br>Ir para Minhas imagens<br>Definir como plano de fundo<br>Definir como item da área de trabalho |
| Recortar<br>Copiar<br>Copiar atalho                                                                                                    |

selecionando o local onde será salva (colada):

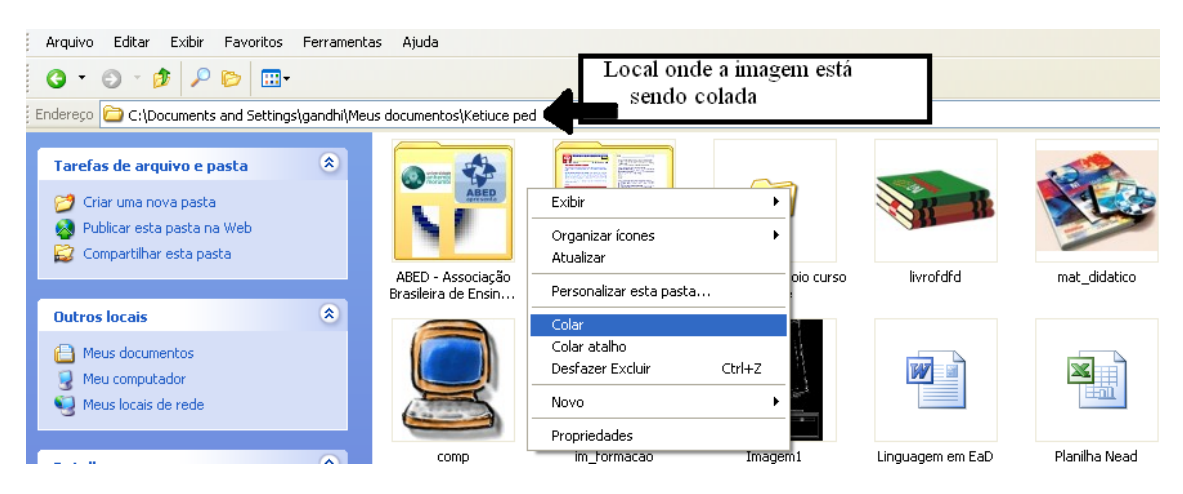

## A imagem em seu local de destino:

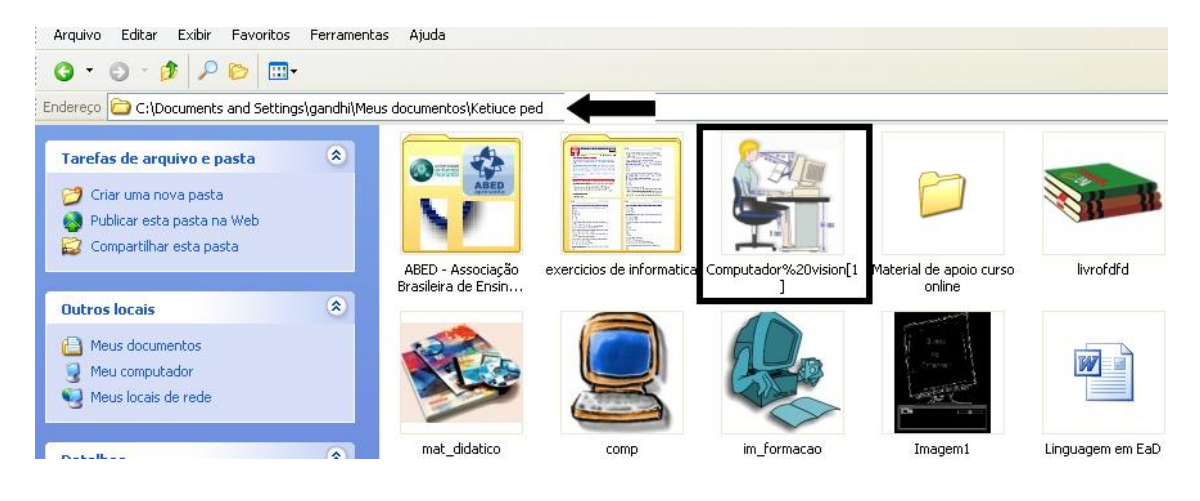

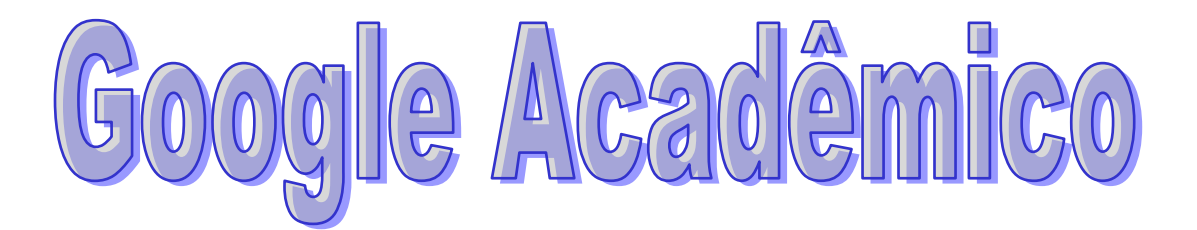

O Google também permite a pesquisa de literaturas acadêmicas (teses, livros, resumos, artigos, etc.). Para isso basta entrar no endereço http://scholar.google.com.br.

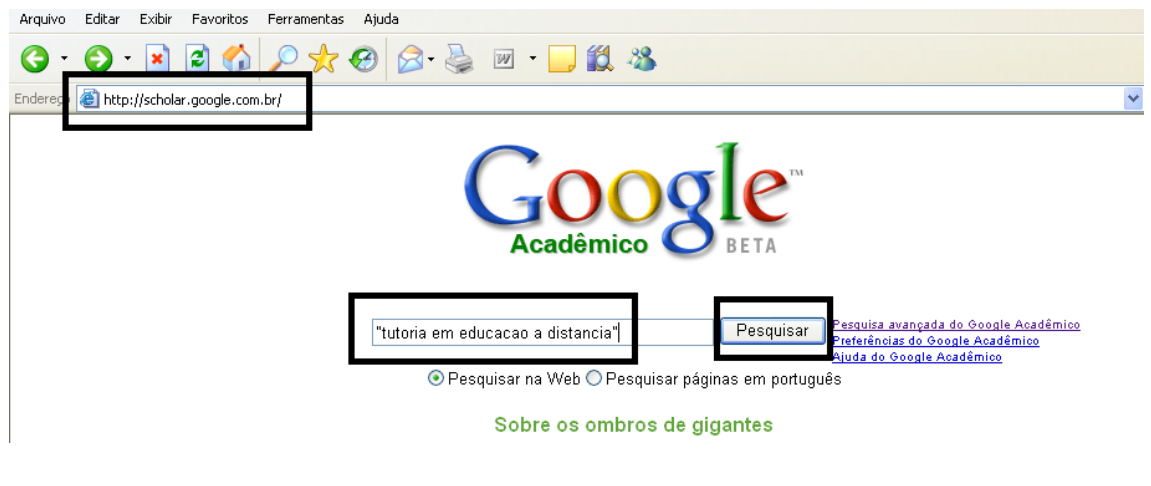

Apresentação de uma pesquisa:

| Arquivo Editar Exibir Fav                                                       | roritos Ferramentas Ajuda                                                                                                    |
|---------------------------------------------------------------------------------|----------------------------------------------------------------------------------------------------|
| G · 🕞 · 🖹 💈                                                                     | 😚 🔎 🛠 🥹 🖂 · 🔜 🛍 🖇                                                                                                    |
| Endereço 🕘 http://scholar.goo                                                   | gle.com.br/scholar?q=%22tutoria+em+educacao+a+distancia%22&hl=pt-BR&lr=&btnG=Pesquisar&Ir=                                                                                                    |
| Google.<br>Académico                                                            | "tutoria em educacao a distancia"<br>Pesquisar páginas em português<br>Pesquisar na Web ○ Pesquisar páginas em português                                                                                                    |
| Acadêmico Todos                                                                 | os artigos <u>Artigos recentes</u> Resultados 1 - 10 de aproximadamente 13 para "tutoria em educacao a distancia"                                                                                                    |
| Todos os Resultados<br><u>A Dias</u><br><u>A da Rocha Fer</u><br><u>M Silva</u> | TUTORIA EM EDUCAÇÃO A DISTÂNCIA: AVALIAÇÃO E COMPROMISSO COM A QUALIDADE         ESG de Oliveira, AC da Rocha Ferreira, ACS Dias - abed.org.br         Page 1. 1 ABRIL/2004 TUTORIA EM EDUCAÇÃO A DISTÂNCIA: AVALIAÇÃO E COMPROMISSO         COM A QUALIDADE Eloiza da Silva Gomes de Oliveira         Citado por 3 - Artigos relacionados - Ver em HTML - Pesquisa na web         A Arte da Sedução Pedagógica na Tutoria em Educação a Distância Abril/2004         MG de Souza - abed.org.br         Page 1. 1 A Arte da Sedução Pedagógica na Tutoria em Educação a Distância         Abril/2004 Matias Gonzalez de Souza Ministério da         Artigos relacionados - Ver em HTML - Pesquisa na web         A Arte da Sedução Pedagógica na Tutoria em Educação a Distância         Ministério da         Artigos relacionados - Ver em HTML - Pesquisa na web         A Arte da Sedução Pedagógica na Tutoria em Educação a Distância         M Gonzalez - pontodeencontro.proinfo.mec.gov.br         Page 1. A Arte da Sedução Pedagógica na Tutoria em Educação a Distância         Mathias Gonzalez 1 O objetivo do presente artigo é         Artigos relacionados - Ver em HTML - Pesquisa na web |

A opção pesquisa avançada possibilita uma pesquisa mais precisa, pois, além de permitir especificar o tema desejado com a filtragem de palavras, também admite especificar autor, local e data de publicação do tema procurado.

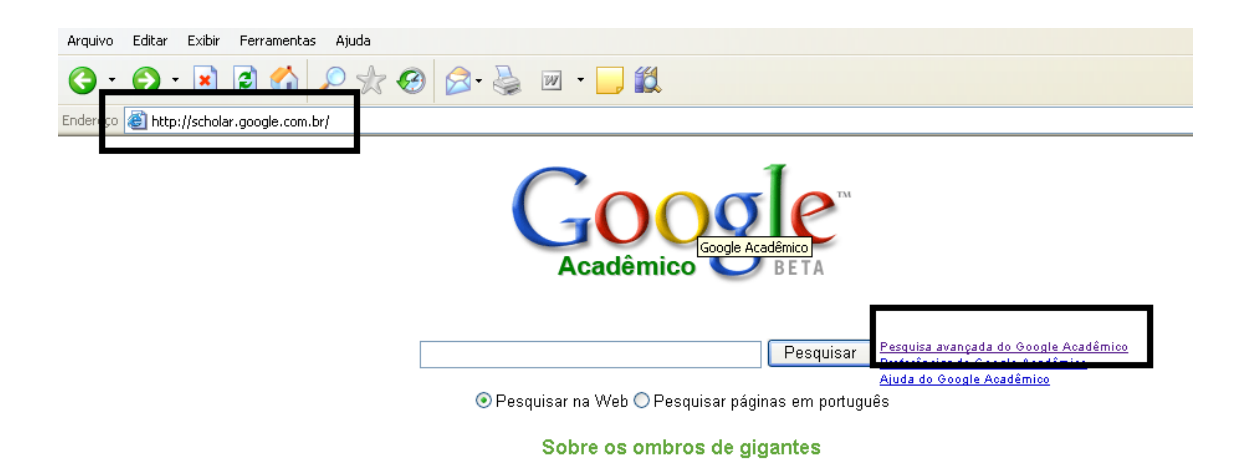

Preenchendo a pesquisa avançada, como descrito no item 3.2.

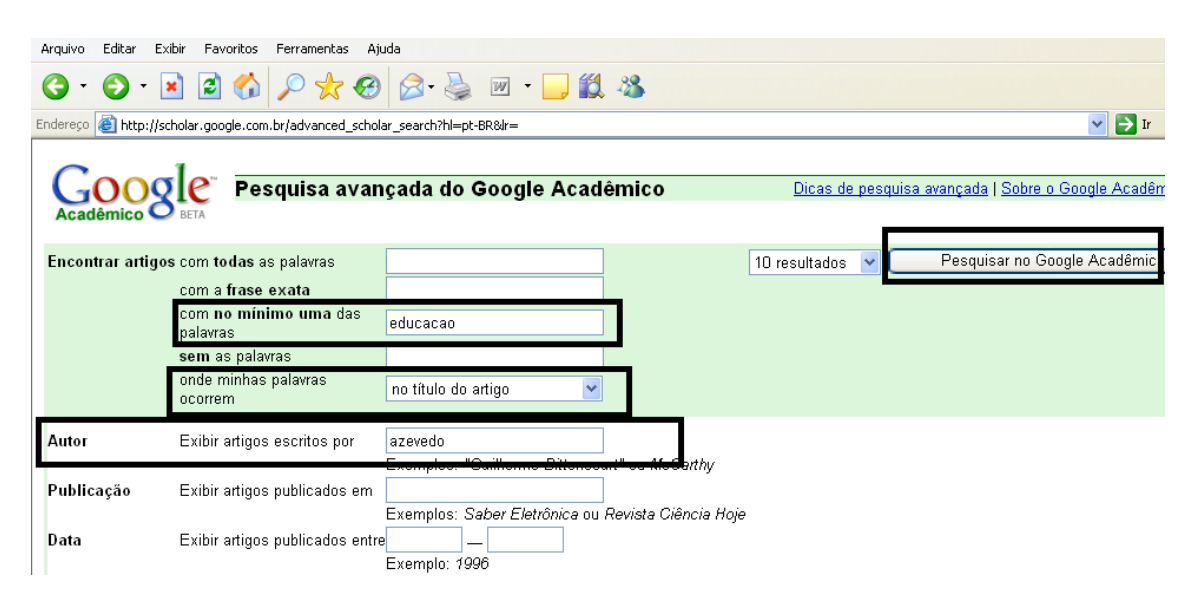

A apresentação do resultado da pesquisa:

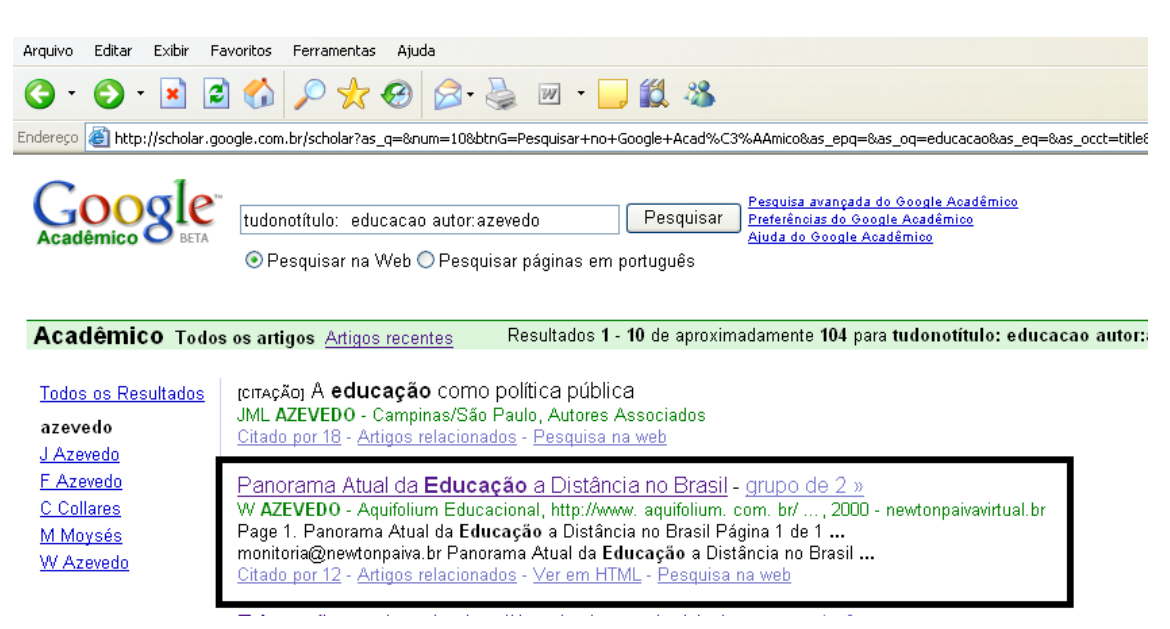

## Abrindo o resultado da busca:

| Arquivo Editar Exibir Fa                                                      | avoritos Ferramentas Ajuda                                                                                                    |                                      |
|-------------------------------------------------------------------------------|----------------------------------------------------------------------------------------------------|--------------------------------------|
| G · 🕑 · 💌 🗷                                                                   | 🗟 🏠 🔎 🛠 🥹 🗟 · 📚 🔟 · 🔜 🎎 🥸                                                                                                    |                                      |
| Endereço 🔕 http://scholar.go                                                  | oogle.com.br/scholar?as_q=#=10&btnG=Pesquisar+no+Google+Acad%C3%AAmico&as_epq=&as_o                                                                                                    | q=educacao&as_eq=&as_occt=titl       |
| Google<br>Acadêmico BETA                                                      | <ul> <li>tudonotítulo: educacao autor:azevedo</li> <li>Pesquisar</li> <li>Pesquisar n</li> <li>Download de Arquivo</li> </ul>                                                                                                    | oogle Acadêmico<br>toadêmico<br>nico |
| Acadêmico Todos                                                               | Deseja salvar ou abrir este arquivo?           s os artigos Artig           Nome: texto19.pdf                                                                                                    | donotítulo: educacao auto            |
| <u>Todos os Resultados</u><br>azevedo<br>J Azevedo<br>F Azevedo<br>C Collares | [CITAÇÃO] A edu       Tipo: Adobe Acrobat Control for ActiveX, 81,2 KB         JML AZEVEDO       De: www.newtonpaivavirtual.br         Citado por 18 - 2       Abrir Salvar Cancelar         Panorama At       Sempre perguntar antes de abrir arquivos deste tipo                                                                                                    | wtonpaivavirtual.br                  |
| <u>M Moysés</u><br><u>W Azevedo</u>                                           | Page 1. Panora<br>monitoria@newt<br><u>Citado por 12</u> - /<br>Embora arquivos provenientes da Internet possam ser úteis, alguns<br>arquivos podem danificar seu computador. Se você não confiar em<br>sua origem, não abra nem salve este arquivo. <u>Qual é o risco?</u><br>Educação Communeros da de aconstructura de secondarias da secondarias da |                                      |

O arquivo selecionado é apresentado, após a escolha da opção Abrir, quando é ativado o editor de texto correspondente ao arquivo localizado:

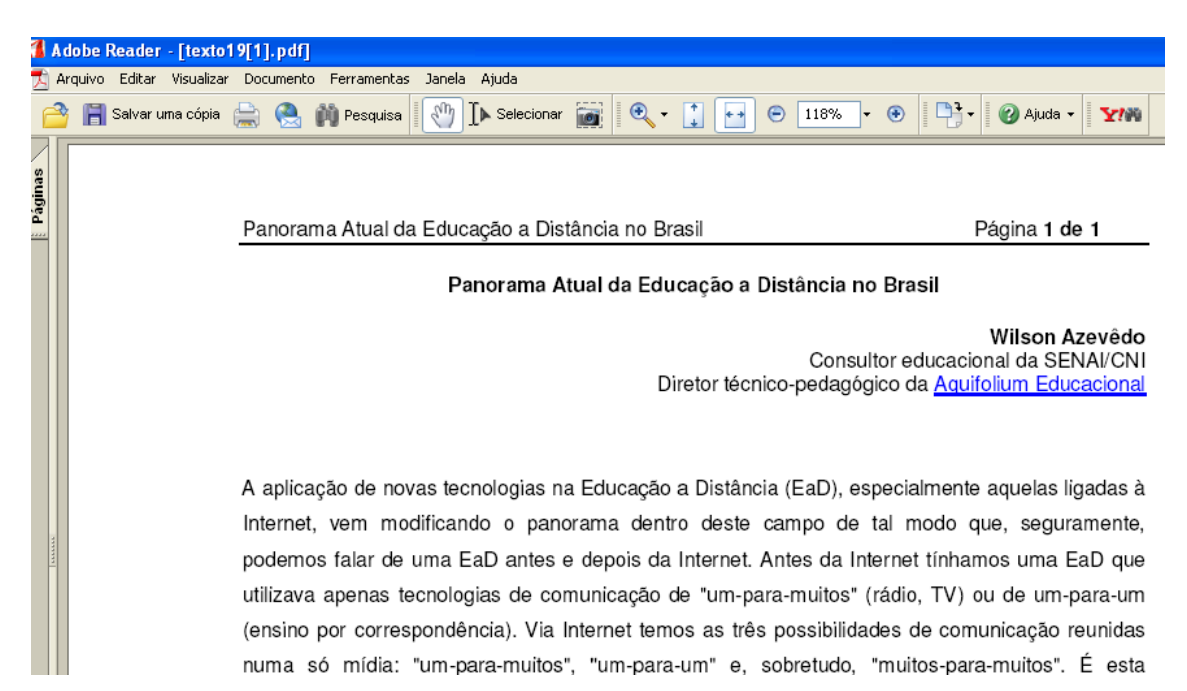